### ORIENTAÇÃO DE DOCUMENTOS 2025/1 RENOVAÇÃO PARCIAL

Prezado(a), estudante!

Informamos que estão abertas as renovações para o programa Universidade Gratuita, conforme cronograma estabelecido pela SED. Pedimos atenção aos prazos e procedimentos para validar sua renovação. Caso você tenha recebido o benefício do Programa Universidade Gratuita no 2º semestre de 2023 e 2º semestre 2024.

Para renovação parcial da bolsa do Programa Universidade Gratuita é necessário:

a) Realizar o recadastro e efetuar as devidas alterações de forma correta e completa no menu "Renovações" do site do programa, conforme determinado pelo Edital vigente;

b) Postar o Histórico Acadêmico atualizado para fins de comprovação de aprovação em no mínimo 75% das disciplinas cursadas no semestre anterior, no menu "Renovações" do site do programa, conforme determinado pelo Edital vigente.

Confira com **extrema atenção** todas as informações inseridas no sistema da SED, considerando que nos termos da legislação vigente todas as informações prestadas pelo estudante durante o **cadastramento/recadastramento são autodeclaratórias e de inteira responsabilidade do estudante**, podendo ser solicitada a qualquer tempo pela Comissão de Seleção, documentação comprobatória.

As informações completas quanto ao passo a passo para o recadastramento, cronograma, documentação, contrapartida e legislação do Programa, você pode conferir em www.ensinosuperior.sed.sc.gov.br.

# POSTAGEM NO SISTEMA DA SED

#### DESEMPENHO ACADÊMICO SATISFATÓRIO

a) **Postar no menu "Renovações" do site do programa, o Histórico Escolar do 2º Semestre de 2024**: documento deverá ser emitido dentro da Central Acadêmica.

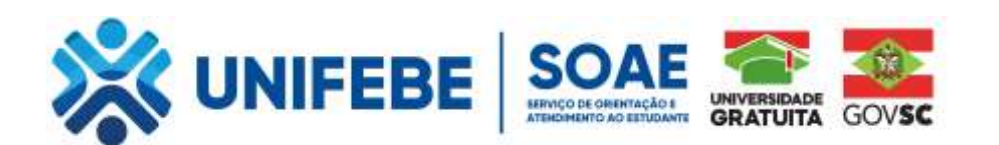

## Recorte de Tela do Recadastro de Solicitação da Assistência Financeira

### PRINTS DO SISTEMA DO ENSINO SUPERIOR – Programas de Assistência Financeira Estudantil do Ensino Superior de Santa Catarina – RENOVAÇÕES

Acesso pelo site https://sistemaensinosuperior.sed.sc.gov.br/wwpbaseobjects.home.aspx pelo menu "Renovações": para primeiro acesso e para alterações posteriores feito pelo menu Alterar Cadastro:

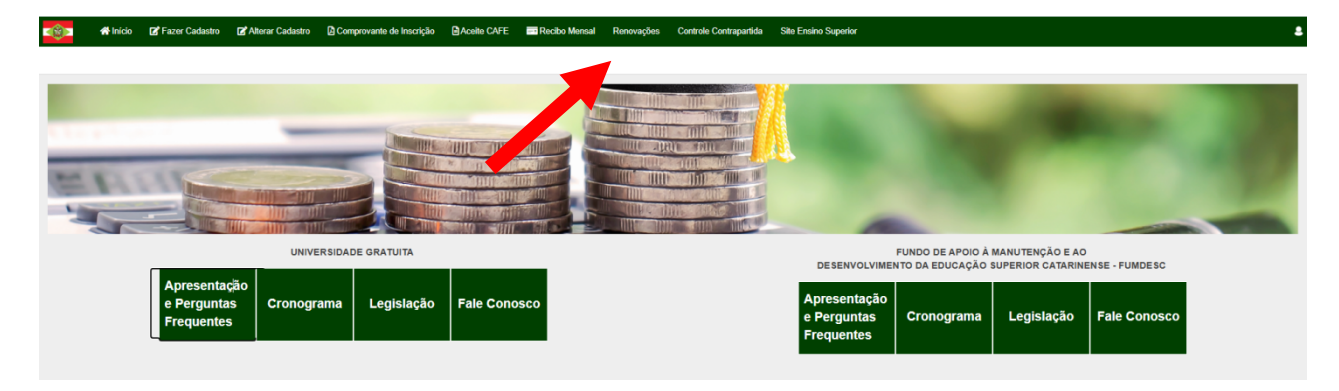

O acesso neste menu é feito mediante login e senha, que o estudante recebeu por e-mail (no e-mail informado em seu cadastro inicial):

|         | 😭 Início       | 📝 Fazer Cadastro | 🖪 Alterar Cadastro | Comprovante de Inscrição | Aceite CAFE | 📑 Recibo Mensal | Renovações | Controle Contrapartida | Site Ensino Superior |
|---------|----------------|------------------|--------------------|--------------------------|-------------|-----------------|------------|------------------------|----------------------|
| Login o | le acesso p    | oara renovação   |                    |                          |             |                 |            |                        |                      |
| Informa | ções Gerais    |                  |                    |                          |             |                 |            |                        |                      |
|         |                | Ano Concessão    | 2024               |                          |             |                 |            |                        |                      |
|         |                | Semestre         | 2                  |                          |             |                 |            |                        |                      |
|         |                | CPF do Candidato |                    |                          |             |                 |            |                        |                      |
|         |                | Senha            |                    |                          |             |                 |            |                        |                      |
|         |                |                  |                    | Esqueceu a Senha?        |             |                 |            |                        |                      |
|         | Não sou um rob | IÔ PRIVECISIEN Î |                    |                          |             |                 |            |                        |                      |
| Confir  | mar Fecha      | r                |                    |                          |             |                 |            |                        |                      |
|         |                |                  |                    |                          |             |                 |            |                        |                      |

Na renovação, a primeira tela visualizada orienta sobre todas as possibilidades de ações que o estudante possui:

| 👘 🖷 Inic                                             | io 🕼 Fazer Cadastro                                                                                                    | 🕼 Alterar Cadastro      | Comprovante de Inscrição             | Aceite CAFE           | Recibo Mensal           | Renovações         | Controle Contrapartida       | Site Ensino Superior |   |      |             |        |           |
|------------------------------------------------------|----------------------------------------------------------------------------------------------------|-------------------------|--------------------------------------|-----------------------|-------------------------|--------------------|------------------------------|----------------------|---|------|-------------|--------|-----------|
| Renovação do                                         | Benefício                                                                                                    |                         |                                      |                       |                         |                    |                              |                      |   |      |             |        |           |
| Caso vocé TEN<br>confirmar as info<br>Renovação para | Caso vocé TENHA OBIDO DE SEMPENHO ACADÉMICO SATISFATÓRIO de, no minimo, 75% de aproveltamento no conjunto das disciplinas cursadas no semestre anterior, para solicitar a renovação de seu beneficio neste semestre clique no botio "Atualizar Cadastro". Fique atento ao atualizar eiou confirmar as informações de seu cadastro e aos procedimentos solicitados pelo sistema. |                         |                                      |                       |                         |                    |                              |                      |   |      |             |        |           |
| Atualizar Cadash                                     | ro                                                                                                    |                         |                                      |                       |                         |                    |                              |                      |   |      |             |        |           |
| SEMESTRE ANTER                                       | IOR                                                                                                    |                         |                                      |                       |                         |                    |                              |                      |   |      |             |        |           |
|                                                      | IES                                                                                                    |                         |                                      | Programa              |                         |                    | Tipo                         | Curso                |   | Fase | Mensalidade | %      | Beneficio |
| 2024/1                                               | UNDESC-CAMPUS M                                                                                                    | ARAVILHA                |                                      | Art 170/Universit     | dade Gratuita           |                    | Beneficia                    | ADMINISTRAÇÃO        | 0 | 5    | 775,40      | 100,00 | 775,40    |
| Informar TROCA DE                                    | CURSO elou INSTITUIÇÃO.                                                                                                    | ATENÇÃO: Ao confirma    | ar a troca de ourso elou instituição | ), vooë perderá o din | eito de renovar o seu b | enefício.          |                              |                      |   |      |             |        |           |
| Informar Troca d                                     | e Curso Informar Troca                                                                                                    | de Instituição          |                                      |                       |                         |                    |                              |                      |   |      |             |        |           |
| Informar REPROVA                                     | ÇÃO SUPERIOR A 25%, con                                                                                                    | siderando o conjunto de | disciplinas cursadas. ATENÇÃO        | Ao confirmar a repr   | ovação superior a 25%   | , você perderá o d | direito de renovar o seu ben | eficio.              |   |      |             |        |           |
| Johanna Reprosedio subosti a 25%                     |                                                                                                    |                         |                                      |                       |                         |                    |                              |                      |   |      |             |        |           |
| Informar QUE NÃO                                     | QUER RENOVAR O BENEFI                                                                                                    | CIO RECEBIDO. ATENÇÃ    | 10: Ao confirmar que não quer re     | novar o beneficio, vo | oë perderå definitivam  | ente o seu benefic | cio.                         |                      |   |      |             |        |           |
| Não renovar o be                                     | meficio                                                                                                    |                         |                                      |                       |                         |                    |                              |                      |   |      |             |        |           |

Clicando nos botões laranjas, o sistema abre quadros de confirmação das ações, pois o benefício

será cancelado. Clicando no botão verde "Atualizar Cadastro" o estudante terá a possibilidade de atualizar as informações das mesmas telas de sua inscrição inicial "Informações Gerais" e "Grupo Familiar". A diferença é que na renovação alguns campos, que não podem ser alterados, ficam com a edição bloqueada, como também questões foram incluídas para obedecer a nova legislação.

|            | 👫 Inicio            | 🖉 Fazer Cadastro                            | Alterar Cadastro                                         | Compro                 | vante de Inscrição | Aceite CAF      | E 📑 Recibo Mensal     | Renovações | Controle Contrapartida | Site Ensino Supe |
|------------|---------------------|---------------------------------------------|----------------------------------------------------------|------------------------|--------------------|-----------------|-----------------------|------------|------------------------|------------------|
| Inscrição  | D                   |                                             |                                                          |                        |                    |                 |                       |            |                        |                  |
| Informatio | lar Garair          |                                             |                                                          |                        |                    |                 |                       |            |                        |                  |
|            |                     |                                             |                                                          |                        |                    |                 |                       |            |                        |                  |
|            |                     |                                             | c                                                        | offeeteeno             | 2025               |                 |                       |            |                        |                  |
|            |                     |                                             |                                                          | Semestre               | 1º Semestre        |                 |                       |            |                        |                  |
|            |                     |                                             | CPF do Et                                                | tudante *              |                    |                 |                       |            |                        |                  |
|            |                     |                                             |                                                          | RG *                   |                    |                 | )                     |            |                        |                  |
|            |                     |                                             | No                                                       | nome *                 |                    |                 |                       |            |                        |                  |
|            |                     |                                             | Nas                                                      | olmento *              | 30/01/1982         |                 |                       |            |                        |                  |
|            |                     |                                             | Natu                                                     | ralidade *             | BRASILEIRO(A)      | Estado * SANTA  | CATARINA              |            |                        |                  |
|            |                     |                                             | Nucleipie de Natu                                        | ralidada é             | VARGEM BONITA      |                 |                       |            |                        |                  |
|            |                     |                                             | Vooê já possul uma grad                                  | juação? *              | Não                |                 |                       |            |                        |                  |
|            | territicite de      | Facine Avender (IF A                        |                                                          |                        | UNIASSELVI-POLO I  | EAD HERVAL DO O | ESTE - HERVAL D'OESTE |            |                        |                  |
|            | inetituição di      | e Ensino superior (iE a)                    | em que voce esta matricul<br>Matricul                    | a na IE8 *             |                    | 4143469         |                       |            |                        |                  |
|            |                     |                                             | Data de Ingress                                          | onalE8*                | 15/01/2022         |                 |                       |            |                        |                  |
|            |                     |                                             | Mo                                                       | dalidade *             | Adistância         |                 |                       |            |                        |                  |
|            |                     |                                             |                                                          | Grau *                 | Bacharelado        |                 |                       |            |                        |                  |
|            |                     |                                             |                                                          | Current                | ENECOMACEM         |                 |                       |            |                        |                  |
|            |                     |                                             |                                                          | Curso -                | ENFERMAGEM         |                 |                       |            |                        |                  |
|            |                     |                                             |                                                          | Face *                 | 8                  |                 |                       |            |                        |                  |
|            |                     | Valor dos Bans do                           | Grupo Familiar (móvels e                                 | (alevómi e             |                    | 0,00            |                       |            |                        |                  |
| Desp       | eca familiar n      | nensal, com educação                        | paga, para outro membro                                  | do grupo<br>familiar.  |                    | 0,00            |                       |            |                        |                  |
| Despes     | a familiar me       | nsal COM TRAN SPOR                          | TE COLETIVO. Considerat                                  | r comente              |                    | 0,00            |                       |            |                        |                  |
| Vooé       | va<br>. seu respons | sável legal ou membro                       | do grupo familiar encontr                                | am-se em               | Não                | ×               |                       |            |                        |                  |
|            |                     |                                             | situação de deser                                        | nprego? *              |                    |                 |                       |            |                        |                  |
|            |                     |                                             | Esta                                                     | do Civil *             | Contratual         | ~               |                       |            |                        |                  |
|            |                     |                                             |                                                          | Mãe *                  |                    |                 |                       |            |                        |                  |
|            |                     |                                             |                                                          | Pal                    |                    |                 | )                     |            |                        |                  |
|            |                     |                                             | Endereço de Re                                           | sidênola *             | RUAESTRADA         | GERAL SN        |                       |            |                        |                  |
|            |                     |                                             | Número do E                                              | * oçerebn              | sn                 |                 |                       |            |                        |                  |
|            |                     |                                             |                                                          | Bairro *               | LINHA FRANÇA       |                 |                       |            |                        |                  |
|            |                     |                                             | Com                                                      | CER +                  | GAGA 1             | Erfeda é 🛛 🛇    |                       | -          |                        |                  |
|            |                     |                                             | Pair de P                                                | acidência              | BRASI              | 26400-          | AND CALABRINA Y       |            |                        |                  |
|            |                     |                                             | Musicipia De                                             |                        | unoná              |                 |                       |            |                        |                  |
|            |                     |                                             | Municipio He                                             | cidenola -             | JABORA             |                 |                       |            |                        |                  |
|            |                     |                                             | DDD/Tel. Re                                              | scidencial             |                    |                 |                       |            |                        |                  |
|            |                     |                                             | DDD/Tel. (                                               | Comercial              |                    |                 |                       |            |                        |                  |
|            |                     |                                             | 00                                                       | D/Celular              | des de sis 20.0    |                 |                       |            |                        |                  |
|            |                     |                                             |                                                          | Email                  | gizanberosuggm     | alloom          |                       |            |                        |                  |
|            |                     |                                             |                                                          | Sexo *                 | Feminino           | •               |                       |            |                        |                  |
| March      |                     | on deficiéncie mon                          |                                                          | опнара •               | Branca<br>Não      | v               |                       |            |                        |                  |
| VOCE E L   | ana peccoa o        | om cenciencia (PCD), r                      | IOS IERINOS DE LEI Nº 13.14                              | amento) *              | Não                |                 |                       |            |                        |                  |
|            | ropasa tamilik      | a menua, Join RABIIA                        | nyelo (ellogosi ou elitanoi<br>paca familiar com doarcos | ordnios *              | Não                | v               |                       |            |                        |                  |
| Você por   | sul alguma m        | odalidade de Assistân                       | ola Financeira Ectudanti (                               | oriunda de             | Não                | v               |                       |            |                        |                  |
|            |                     |                                             | reoursos pi                                              | blicos? *              |                    |                 |                       |            |                        |                  |
| Vooê o     | ursou todo o        | Ensino Médio em esoo<br>Instituições privad | las da rede pública catari<br>las com bolsa integral cu  | nense OU<br>parolal? * | Sim                | ~               |                       |            |                        |                  |
|            |                     |                                             |                                                          |                        |                    |                 |                       |            |                        |                  |
| Confirmar  | e Continuar         | Voltar                                      |                                                          |                        |                    |                 |                       |            |                        |                  |

|       |                | Fazer Cadastro                         | Alterar Cadastro 🛛 Comprovante de Inscrição | Aceite CAFE Es Recibo Mensal             | Renovações Co     | ntrole Contrapartida Site Ensino Supe | nor        |
|-------|----------------|----------------------------------------|---------------------------------------------|------------------------------------------|-------------------|---------------------------------------|------------|
| rupo  | Familiar       |                                        |                                             |                                          |                   |                                       |            |
| forma | ações Gerais - | Grupo Familiar                         |                                             |                                          |                   |                                       |            |
|       |                | CPE do Aluno                           |                                             |                                          |                   | 2025                                  | Samaetra 1 |
|       |                |                                        | Despesa familiar mensal, com edu            | cação paga, para outro membro do grupo t | familiar. 0.00    | 10 2020                               | 000000     |
|       |                |                                        | Despesa familiar mer                        | sal, com HABITAÇÃO (Aluquel ou Financis  | mento) Não        |                                       |            |
|       |                |                                        | Despesa familia mer                         |                                          | A                 |                                       |            |
|       |                |                                        |                                             | Despesa familiar com doença              | cronica Nao       |                                       |            |
|       |                |                                        |                                             | Renda Familiar Bruta N                   | lensal *          | 4.000,00                              |            |
|       |                |                                        |                                             | Renda familiar pe                        | r capita 1.000,00 |                                       |            |
|       |                |                                        |                                             | Quantidade Membro I                      | Familiar 4        |                                       |            |
|       | N° CPF d       | Para excluir um m<br>Para excluir um m | Nome Membro familiar                        | Jerdo do Nº.                             | Idade             | Formação                              | Ocupação   |
| ć     | 6              |                                        | JOÃO PEDRO                                  | FIL HQ(A)                                | 13                | Ensino Eundamental Incom              | Estudante  |
|       | 7              |                                        | MARIA CLARA                                 | FILHO(A)                                 | 10                | Ensino Fundamental Incom              | Estudante  |
|       | 8              |                                        | ADII SON                                    | CÔNJUGE ¥                                | 49                | Ensino Fundamental Comp               | Outros     |
|       | 0              |                                        |                                             | SELECIONE V                              |                   | Selecione V                           | Selecione  |
|       | 0              |                                        |                                             | SELECIONE V                              | 0                 | Selecione V                           | Selecione  |
|       | 0              |                                        |                                             | SELECIONE V                              | 0                 | Selecione V                           | Selecione  |
|       | •              |                                        |                                             |                                          |                   |                                       |            |

Após um ano de beneficio, se o estudante ultrapassar o teto da renda per capita ele terá a renovação bloqueada, com o sistema emitindo o alerta de bloqueio mostrado abaixo. Se o estudante confirmar a situação, ficará como inscrição incompleta (POIS PERDE O DIREITO À RENOVAÇÃO) com registro de bloqueio no sistema:

SELECIONE

[[Novo registro]]

0

| <b>19</b> 1 | 🖶 Início     | Facer Cadastro       | 🖉 Alterar Cadastro        | Comprovante de Inscrição         | Aceile CAFE          | Recibo Mensal          | Renovações        | Controle Contrapartida    | Sile Emino Superior                                                                                                    |
|-------------|--------------|----------------------|---------------------------|----------------------------------|----------------------|------------------------|-------------------|---------------------------|----------------------------------------------------------------------------------------------------|
| Renda F     | amiliar P    | er Capita acima      | do estabelecido.          |                                  |                      |                        |                   |                           |                                                                                                    |
| Dados       |              |                      |                           |                                  |                      |                        |                   |                           |                                                                                                    |
| c           | PF (         |                      |                           | Ano 2024                         |                      | Semestr                | • 2               |                           |                                                                                                    |
| ATENÇÃO     |              |                      |                           |                                  |                      |                        |                   |                           |                                                                                                    |
| A sua Renda | Familiar Per | Capita está acima do | estabelecido pela legisla | ção vigente, portanto você não e | stá apto a renovar o | seu beneficio de assis | tência financeira | Logo, caso confirme a açã | o, não conseguirá dar continuidade ao preenchimento da renovação e qualquer comprovante de renovação anterior será anulado. |

Caso não tenha problema no teto, verá a tela final da solicitação de renovação. As frases finais são atualizadas de acordo com semestre 0 em questão: Finalização do Cadastro de Renovação

| Dados                |                                                                                                    |                                                        |                                                                                                    |  |  |  |  |  |  |
|----------------------|----------------------------------------------------------------------------------------------------|--------------------------------------------------------|----------------------------------------------------------------------------------------------------|--|--|--|--|--|--|
| СР                   | F                                                                                                    | <b>Ano</b> 2025                                        | Semestre 1                                                                                                    |  |  |  |  |  |  |
| Declaraç             | ão de desempenho                                                                                                    |                                                        |                                                                                                    |  |  |  |  |  |  |
| De                   | Declaro que OBTIVE DE SEMPENHO ACADÊMICO SATISFATÓRIO de, no mínimo, 75% de aproveitamento no conjunto das disciplinas cursadas no semestre anterior. |                                                        |                                                                                                    |  |  |  |  |  |  |
| Docur                | Documento pendente                                                                                                    |                                                        |                                                                                                    |  |  |  |  |  |  |
|                      |                                                                                                    |                                                        |                                                                                                    |  |  |  |  |  |  |
| _                    | Documento ↑                                                                                                    | Descrição                                              |                                                                                                    |  |  |  |  |  |  |
|                      | Histórico Escolar de Graduação OU Boletim<br>Acadêmico                                                                                                | Historico Escolar de Graduação OU Boletim<br>Acadêmico |                                                                                                    |  |  |  |  |  |  |
|                      |                                                                                                    |                                                        |                                                                                                    |  |  |  |  |  |  |
| Declaraç             | ão de ciência da contrapartida                                                                                                    |                                                        |                                                                                                    |  |  |  |  |  |  |
| De                   | claro que estou ciente que devo realizar 239 l                                                                                                    | hora(s) e 3 minuto(s) de contrapartida, de acord       | o com o estabelecido pela legislação vigente, em relação ao benefício já recebido neste Programa.                    |  |  |  |  |  |  |
| Atenção              |                                                                                                    |                                                        |                                                                                                    |  |  |  |  |  |  |
| Estou c              | iente que SOU O ÚNICO RESPONSÁVEL pelo                                                                                                    | preenchimento deste formulário e CONFIRMO (            | que as informações estão preenchidas corretamente.                                                                   |  |  |  |  |  |  |
| Estou ci             | ente que:                                                                                                    |                                                        |                                                                                                    |  |  |  |  |  |  |
| - Após r             | ealização do processo de renovação no siste                                                                                                    | ma, o estudante deve entregar para a comissão          | de seleção da Instituição na qual está matriculado, os documentos comprobatórios por ela solicitados;                |  |  |  |  |  |  |
| - A conc<br>com o c  | essão da renovação do benefício será realiza<br>ronograma estabelecido pela SED;                                                                      | da pela instituição, após conferência do cadasti       | ro com a documentação entregue pelo estudante, de acordo com o recurso financeiro disponível publicado em portaria e |  |  |  |  |  |  |
| - As info<br>pena de | ormações do recadastro são auto declaratória<br>invalidação do processo de renovação;                                                                 | s e de inteira responsabilidade do estudante, de       | evendo ser obrigatoriamente comprovadas mediante documentação, conforme orientado pela Comissão de Seleção, sob      |  |  |  |  |  |  |
| - O aceit            | te do CAFE e a assinatura de todos os recibo                                                                                                    | s mensais do semestre (2025/1) deverão ser feit        | as, impreterivelmente, até 30/06/2025, sob risco de perda do benefício;                                              |  |  |  |  |  |  |
| - Omitir             | a verdade ou inserir declaração falsa, em doo                                                                                                    | cumentos públicos ou particulares, é crime de fa       | alsidade ideológica e está previsto no artigo 299 do Código Penal.                                                   |  |  |  |  |  |  |
| Confirma             | r 🛛 Voltar na tela do Grupo Familiar 🗌 Sair sen                                                                                                    | n confirmar                                            |                                                                                                    |  |  |  |  |  |  |
|                      |                                                                                                    |                                                        |                                                                                                    |  |  |  |  |  |  |

Selecion

| - CO                                      | Início 📝 Fazi                                                                                                    | r Cadastro 🗹 Alterar Cadastro        | Comprovante de Inscrição       | Aceite CAFE           | Recibo Mensal | Renovações | Controle Contrapartida | Site Ensino Superio | or . |      |             |             |           |                               |           |
|-------------------------------------------|----------------------------------------------------------------------------------------------------|--------------------------------------|--------------------------------|-----------------------|---------------|------------|------------------------|---------------------|------|------|-------------|-------------|-----------|-------------------------------|-----------|
| Renovação o                               | do Benefício                                                                                                    |                                      |                                |                       |               |            |                        |                     |      |      |             |             |           |                               |           |
| Sua renovação foi completada con sucesso. |                                                                                                    |                                      |                                |                       |               |            |                        |                     |      |      |             |             |           |                               |           |
| Renovação                                 |                                                                                                    |                                      |                                |                       |               |            |                        |                     |      |      |             |             |           |                               |           |
| Compressuite de Introdução                |                                                                                                    |                                      |                                |                       |               |            |                        |                     |      |      |             |             |           |                               |           |
| Contrapartida pa                          | Contragentials gare of \$7 977 78 att 91 - MARCHEL MARCHE MARCHE MARCHE MARCHE MARCHE MARCHE MARCHE MARCHE MARCHE                                     |                                      |                                |                       |               |            |                        |                     |      |      |             |             |           |                               |           |
| De acordo con                             | De acordo com o estabelecido pela legialação vigente deverá realizar 120 hora(s) de contrapartida em relação ao beneficio já recebido neste Programa. |                                      |                                |                       |               |            |                        |                     |      |      |             |             |           |                               |           |
| Documento envi                            | iado                                                                                                    |                                      |                                |                       |               |            |                        |                     |      |      |             |             |           |                               |           |
|                                           | Situação N                                                                                                    | ome do Documento                     | Dt. Inclusão                   |                       |               |            |                        |                     |      |      |             |             |           |                               |           |
| 0                                         | Em Anistre -                                                                                                    | istórico Escolar de Graduação OU Bol | letim Académico 11/07/24 18:13 | Download              |               |            |                        |                     |      |      |             |             |           |                               |           |
| SEME STRE ATU                             | IAL                                                                                                    |                                      |                                |                       |               |            |                        |                     |      |      |             |             |           |                               |           |
|                                           | IES                                                                                                    |                                      | Progr                          | ama                   |               |            | Tipo C                 | Curso               |      | Fase | Mensalidade | 5           | Beneficio | Situação                      |           |
| 2024/2                                    | UNDESC-                                                                                                    | AMPUS MARAVILHA                      | Art.170                        | /Universidade Gratuit | a             |            | Benefício A            | DMINISTRAÇÃO        |      | 0    | 775.40      | 100.00      | 775.40    | Aguardando confirmação da IES |           |
| SEME STRE ANT                             | semes the anterior                                                                                                    |                                      |                                |                       |               |            |                        |                     |      |      |             |             |           |                               |           |
|                                           | IES                                                                                                    | Programa                             |                                | Tipo                  |               | Curso      |                        |                     | Fase |      |             | Mensalidade | 5         |                               | Benefício |
|                                           |                                                                                                    |                                      |                                |                       |               |            |                        |                     |      |      |             |             |           |                               |           |

Ao clicar em confirmar o sistema mostra outro quadro para finalizar o procedimento de renovação:

| Dados                                                                                   |                                                                                       |                                                                                               |   |
|-----------------------------------------------------------------------------------------|---------------------------------------------------------------------------------------|-----------------------------------------------------------------------------------------------|---|
| CPF                                                                                     | Ano 2025                                                                              | Semestre 1                                                                                    |   |
|                                                                                         |                                                                                       |                                                                                               |   |
| eclaração de desempenho                                                                 |                                                                                       |                                                                                               |   |
| Declaro que OBTIVE DE SEMPENHO ACADÉM                                                   | ICO SATISFATÓRIO de, no mínimo, 75% de aproveitamento no conjunto d                   |                                                                                               | _ |
| Declaro que OBTIVE DE SEMPENHO ACADÉM                                                   | ICO SATISFATÓRIO de, no mínimo, 75% de aproveitamento no conjunto d                   | Finalização do Cadastro de Renovação                                                          | × |
| Declaro que OBTIVE DE SEMPENHO ACADÊM                                                   | ICO SATISFATÓRIO de, no mínimo, 75% de aproveitamento no conjunto d                   | Finalização do Cadastro de Renovação<br>Vooi confirma a Finalização do Cadastro de Renovação? | × |
| Declaro que OBTIVE DE SEMPENHO ACADÉM<br>Documento enviado<br>Situação Nome do Document | ICO SATISFATÓRIO de, no mínimo, 75% de aproveitamento no conjunto d<br>o Dt. Inclusão | Finalização do Cadastro de Renovação<br>Você confirma a Finalização do Cadastro de Renovação? | × |

# Clicando em Comprovante de Inscrição:

| 🐲 🏶 Início 🕼 Fazer Cadastro 🕼 Atterar Cadastro 🕼 Comprovante de Insc                   | lio 🗟 Acelle CAFE. 📑 Recibo Mensal Renovações Controla Contrapantida Site Ensino Superior                                                                                                    |                                     |
|----------------------------------------------------------------------------------------|----------------------------------------------------------------------------------------------------|-------------------------------------|
| Renovação do Benefício                                                                 |                                                                                                    |                                     |
| Sua renovação foi completada com sucesso.                                              | Ξ areliesinscricao.aspx 1 / 1   − 75% +   🕻 δ) 🛓 🖨 🗄                                                                                                    |                                     |
| Renovação                                                                              |                                                                                                    |                                     |
| Comprovante de Inscrição                                                               | ESTADO DE EMITA COTARINA<br>ESCRETANA DE ESTADO DA EDUCAÇÃO DEMITI A E INVERSE:<br>TREDIDE TA IL                                                                                                    |                                     |
| Contrapartida para o CPF 007.789.689-01 - MARCIELE MARCOS DE SOUZA DA SILVEIRA         | Solicitação de Assistência Financeira                                                                                                    |                                     |
| De acordo com o estabelecido pela legislação vigente deverá realizar 120 hora(s) de co | Contains (21/20)     Contains (21/20)     Cont    |                                     |
| Documento enviado                                                                      | Complemento: CAGA CLP: 00075000<br>DD071eidone: DD007feidone: DD007feidone comercial:                                                                                                    |                                     |
| Situação Nome do Documento Dt. Incl                                                    | Discussion         Discussion         Discussion <thdiscussion< th="">         Discussion         Discussi</thdiscussion<>                                                                                                    |                                     |
| SEME STRE ATUAL                                                                        | Prova algors modulated an Availation Favorance all calcularit structures projectors. MO Press to lead to an available of the control of the control of the |                                     |
| IES                                                                                    | Vool ou seu responsalvel legal encontrans en situação de desemprego : NÃO Defolência ou invalidez permanente : NÃO<br>Invitruição : UNDESCOMPUSI MARAVUM                                                                                                    | % Beneficio Situeção                |
| 20242 UNDESC-CAMPUS MARAVILHA                                                          | Date de lapans se inductais el 1902/202<br>Cuese : SANISTINUÇÃO<br>Fame : 6<br>Gans : Enderando : Modelador: Presencia : 51: 44414<br>Gans : Enderando : Modelador: Presencia : 51: 44414                                                                                                    | 0.00 778.40 Agreed and morphold LCT |
| SEMESTRE ANTERIOR                                                                      | GRUPO FAMILIAR<br>CIV None do membro do grupo familiar Grao de Patentecos Idade                                                                                                    |                                     |
|                                                                                        | Formação : Ensino fundamental incompleme CONAUGE 50<br>Consorte: - Andréa de Internet a companyinga a                                                                                                    |                                     |
| IES Programa                                                                           | Fundion Indonesia Incorport                                                                                                    | salidade % Beneficio                |
|                                                                                        | Couple: Education<br>France, E. Down Collection of Exception<br>Couple: Education of Exception                                                                                                    |                                     |
|                                                                                        | Yemiski Ensise Undersent Incompten<br>Dispegie : Dans                                                                                                    |                                     |
|                                                                                        | Incluaio de Informações Cadastaria : 11/07/2024 Atompio de Informações Cadastaria: 11/07/2024                                                                                                    |                                     |
|                                                                                        | ATENÇÃO - O Indice de Cavindia (IC) geneda no Cadanto resulta na Classificação que será utilizada pela IES.<br>Lentre se que a una sua aventa de acreses ao Cadanto Né encambrada para o anal informado. Caso este emai estada                                                                                                    |                                     |
|                                                                                        | secular in transport per de la transport de part e part e mar de la transport (27 e a subject) de la transport<br>Paralita, a satega de la cual cua alcana de la transport e accesar, agerar a de la transport de<br>documente amprotecións en instituíção en gar acti instituícidade), de acceto con e gar for angle pala memo.                                                                                                    |                                     |